#### 目次

| ゥ | ォ   | レ | ÿ | Ь |
|---|-----|---|---|---|
| - | · . | - | - |   |

| <u>利用</u> ·····                                                                                                    | 2      |
|----------------------------------------------------------------------------------------------------|--------|
| <u>チャージ</u> ・・・・・                                                                                                   | 7      |
| <u>取消</u> ·····                                                                                                    | 12     |
| <u>残高照会</u> ······                                                                                                  | 17     |
| <u>再プリント</u> ・・・・・                                                                                                  |        |
| <u>アクティベート</u> ·····                                                                                                |        |
| <u>レシートプリント例</u> ・・・・・                                                                                              |        |
| ■ポイント                                                                                                    |        |
|                                                                                                    |        |
| <u>利用</u> ····································                                                                      |        |
| <u>利用</u> ····································                                                                      |        |
| <u>利用</u> ·······<br><u>付与</u> ······<br><u>取消</u> ·····                                                            | 29<br> |
| <u>利用</u> ······<br><u>付与</u> ·····<br><u>取消</u> ·····<br><u>残高照会</u> ····                                          | 29<br> |
| <u>利用</u> ・・・・・・・・・・・・・・・・・・・・・・・・・・・・・・・・・・・・                                                                      | 29<br> |
| <u>利用</u><br><u>付与</u><br><u>取消</u><br><u>取消</u><br><u>現合</u><br><u>取消</u><br><u>アクティベート</u>                        | 29<br> |
| <u>利用</u><br><u>付与</u><br><u>取消</u><br><u>取消</u><br><u>現合</u><br><u>明プリント</u><br><u>アクティベート</u><br><u>レシートプリント例</u> | 29<br> |

# プリペイド

# 利用

|    | 画面表示                                               | 動作            |
|----|----------------------------------------------------|---------------|
| 1. | ②<br>● ● ● ● ● ● ● ● ● ● ● ● ● ● ● ● ● ● ●         | 「ウォレット」を押します。 |
| 2. | ② ■ ● & ▼ ▲ ① 100% 15:37<br>ウォレット<br>プリペイド<br>ポイント | 「プリペイド」を押します。 |

| 3  | 👄 晏 💎 📉 💈 99% 15:11                |                                                       |
|----|------------------------------------|-------------------------------------------------------|
| 0. | プリペイド                              | 「利用」を押します。                                            |
|    | 利用                                 |                                                       |
|    | チャージ                               |                                                       |
|    | 取消                                 |                                                       |
|    | 残高照会                               |                                                       |
|    | 再プリント                              |                                                       |
|    | アクティベート                            |                                                       |
|    |                                    |                                                       |
|    |                                    |                                                       |
|    | ◀ 戻る                               |                                                       |
| 4. | ■ ⑦ ● ♣ ♥ № 🛿 99% 15:16<br>プリペイド利用 | ご利用いただく金額を入力し、「確定」を押して                                |
|    | ご利用金額を入力してください                     | ください。                                                 |
|    | ¥ 210                              | 確定を押すと、カードをスワイプ、マニュアル入<br>カ、カメラによる QR コードの読み取りと 3 つの方 |
|    | 7 8 9 ←                            | 法で利用することができます。                                        |
|    | 4 5 6                              |                                                       |
|    | <b>1</b> 23確定                      |                                                       |
|    | 0 00                               |                                                       |
|    | ◀ 戻る                               |                                                       |

| 5. | ■ <sup>②</sup> ● <b>&amp; ♥ ☆ ☆</b> 99% 15:20<br>プリペイド利用<br>カードを入力してください |      | 【カードスワイプ】<br>プリペイドカードをスワイプさせます。 |          |                              |
|----|--------------------------------------------------------------------------|------|---------------------------------|----------|------------------------------|
|    | マニュ7<br>< 戻る                                                             | アル入力 | לב<br>ביר                       | ×<br>ラ起動 |                              |
| 6. | ■ ⑦ ● & ♥ № № 99% 15:20<br>プリペイド利用<br>カード番号を入力してください                     |      |                                 |          | 【マニュアル入力】<br>手動でカード番号を入力します。 |
|    | 7 8 9 ←                                                                  |      |                                 |          |                              |
|    | 4                                                                        | 5    | 6                               |          |                              |
|    | 1                                                                        | 2    | 3                               | 確定       |                              |
|    | 0                                                                        |      |                                 |          |                              |
|    | ◀戻る                                                                      |      |                                 |          |                              |

| 7  | Image: Constraint of the second second se |                                                         |
|----|----------------------------------------------------------------------------------------------------|---------------------------------------------------------|
| 1. | プリペイド利用                                                                                                    | $\left[ \Omega R / \mathcal{N} - \neg - \kappa \right]$ |
|    |                                                                                                    | カメラが起動しますので QR/バーコードを読み取                                |
|    | QR/バーコードをスキャンして                                                                                                    | ります。                                                    |
|    |                                                                                                    |                                                         |
|    |                                                                                                    |                                                         |
|    |                                                                                                    |                                                         |
|    |                                                                                                    |                                                         |
|    |                                                                                                    |                                                         |
|    |                                                                                                    |                                                         |
|    |                                                                                                    |                                                         |
|    |                                                                                                    |                                                         |
|    |                                                                                                    |                                                         |
|    |                                                                                                    |                                                         |
|    |                                                                                                    |                                                         |
|    |                                                                                                    |                                                         |
|    | < 戻る                                                                                                    |                                                         |
| 8  |                                                                                                    |                                                         |
| 0. | プリペイド                                                                                                    | 取引区分、金額を確認し「OK」を押します。                                   |
|    | 中にしますか?                                                                                                    |                                                         |
|    |                                                                                                    |                                                         |
|    | 取引区分     利用                                                                                                    |                                                         |
|    | 金額 ¥210                                                                                                    |                                                         |
|    |                                                                                                    |                                                         |
|    |                                                                                                    |                                                         |
|    |                                                                                                    |                                                         |
|    |                                                                                                    |                                                         |
|    |                                                                                                    |                                                         |
|    |                                                                                                    |                                                         |
|    |                                                                                                    |                                                         |
|    |                                                                                                    |                                                         |
|    |                                                                                                    |                                                         |
|    | ОК                                                                                                    |                                                         |
|    |                                                                                                    |                                                         |
|    |                                                                                                    |                                                         |

| 9. | 🖪 🗢 晏 📚 🖹 🖄 10:28 |                |
|----|-------------------|----------------|
|    | プリペイド利用           | 処理完了画面が表示されます。 |
|    | 決済成功              |                |
|    |                   |                |
|    |                   |                |
|    |                   |                |
|    |                   |                |
|    |                   |                |
|    |                   |                |
|    |                   |                |
|    |                   |                |
|    |                   |                |
|    |                   |                |
|    |                   |                |
|    | ОК                |                |

## チャージ

|    | 画面表示                                                                      | 動作            |
|----|---------------------------------------------------------------------------|---------------|
| 1. | ②       ●見令 12 99% 15:11         「「」」」」       「」」」         決済       ジォレット | 「ウォレット」を押します。 |
| 2. | ● ● ● ● ● ● ● ● ● ● ● ● ● ● ● ● ● ● ●                                     | 「プリペイド」を押します。 |

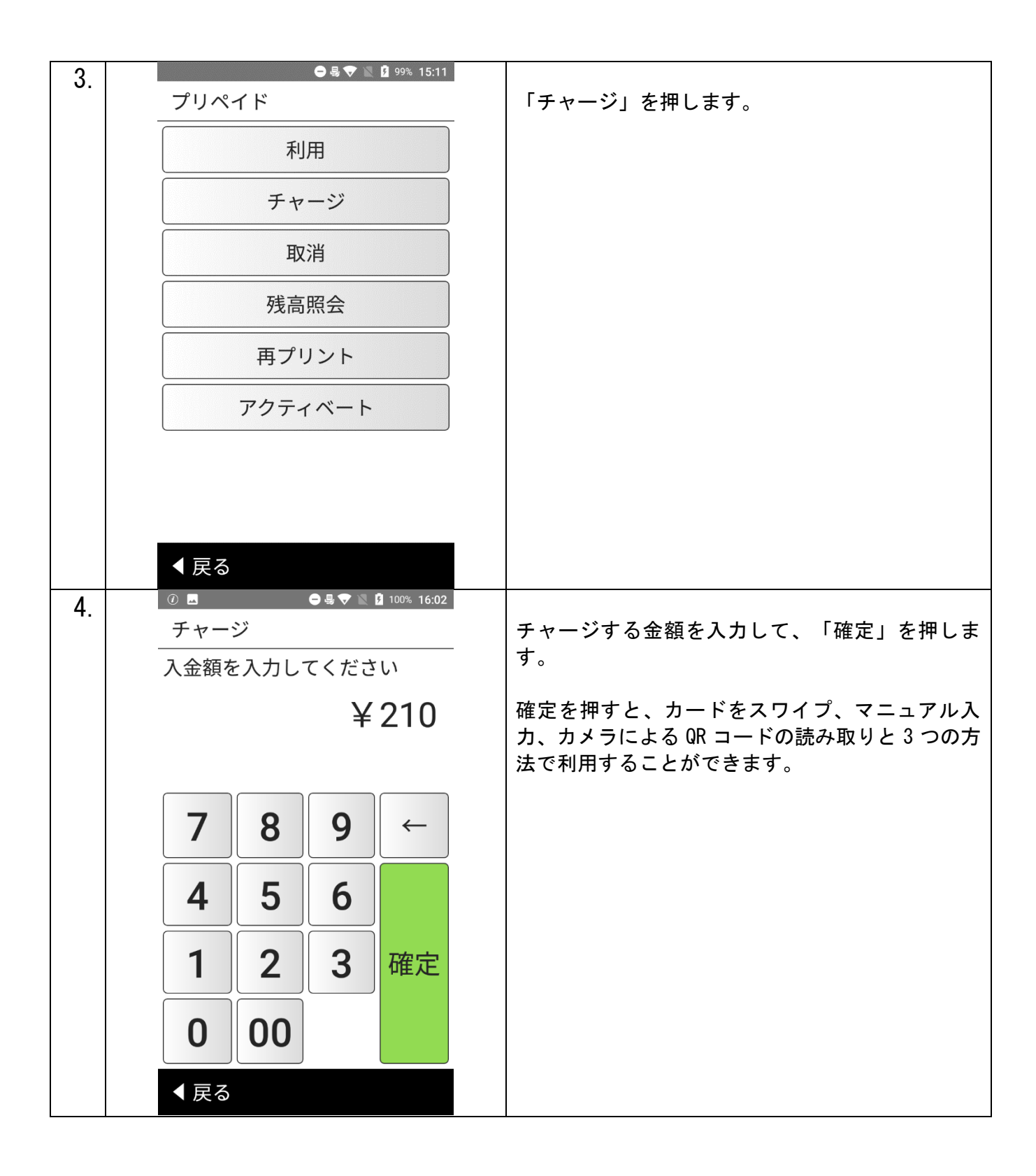

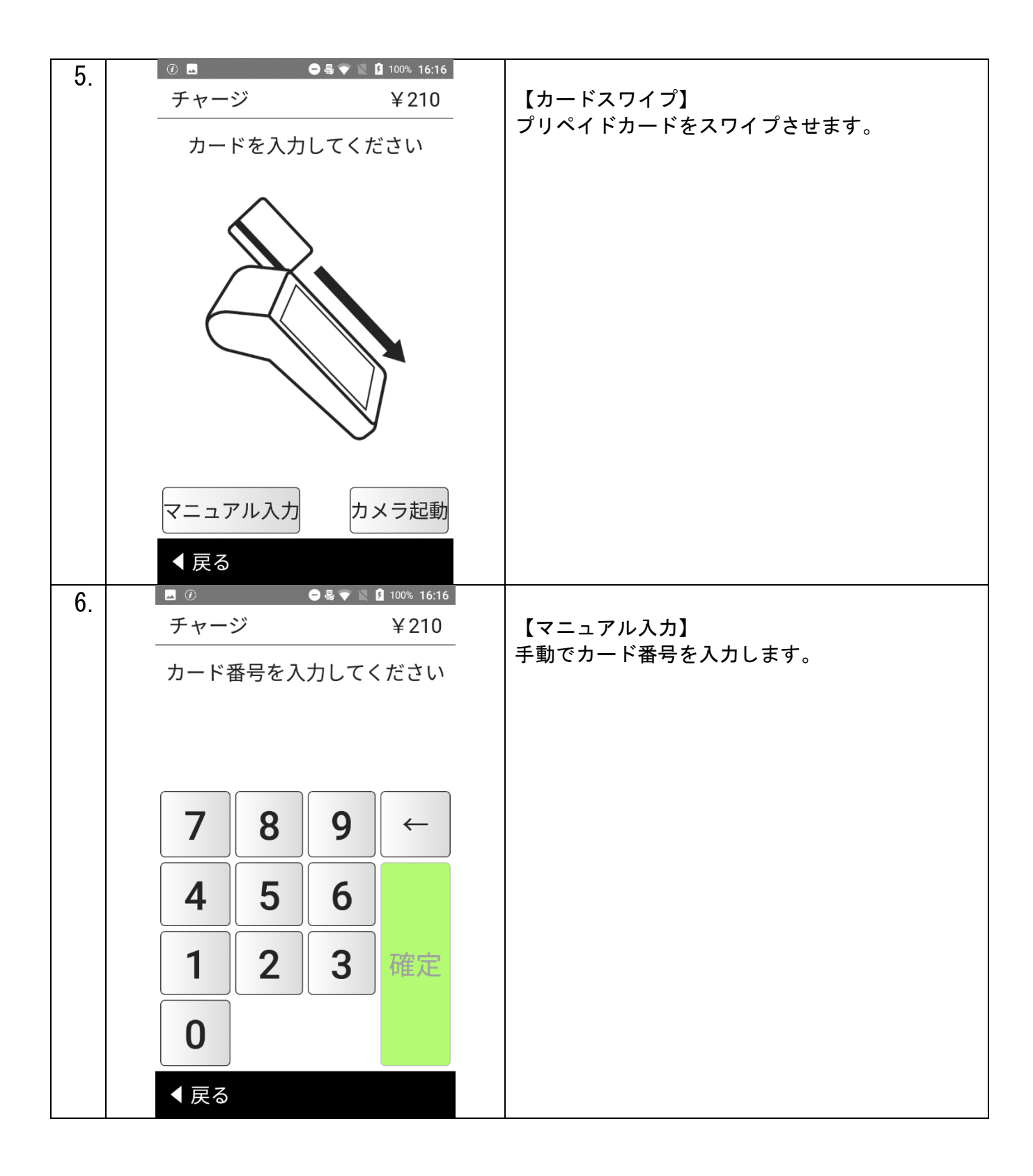

| 7  | 🗖 🕐 🗢 🖨 🗢 📓 🖉 🚺 100% 16:16 |                                  |
|----|----------------------------|----------------------------------|
| 7. | チャージ ¥210                  | 【QR/バーコード】                       |
|    | QR/バーコードをスキャンして<br>ください    | カメラが起動しますので、QR/バーコードを読み取<br>ります。 |
|    | 反る                         |                                  |
| 8. | ⑦ ■ ● ♣ ♥ № 월 99% 16:39    |                                  |
|    | プリペイド                      | ┃取引区分、金額を確認し、│OK」を押します。<br>┃     |
|    | 実行しますか?                    |                                  |
|    | 取引区分<br><b>チャージ</b>        |                                  |
|    |                            |                                  |
|    |                            |                                  |
|    |                            |                                  |
|    |                            |                                  |
|    |                            |                                  |
|    |                            |                                  |
|    | ОК                         |                                  |
|    | ◆ 戻る                       |                                  |

| 9  | 🖪 🗢 晏 💎 🖹 🖄 10:29 |             |
|----|-------------------|-------------|
| •. | チャージ              | チャージ処理完了です。 |
|    | 処理成功              |             |
|    |                   |             |
|    |                   |             |
|    |                   |             |
|    |                   |             |
|    |                   |             |
|    |                   |             |
|    |                   |             |
|    |                   |             |
|    | ОК                |             |

# 取消

| 1. | ②<br>③<br>③<br>③<br>③<br>④<br>④<br>③<br>③<br>③<br>99% 15:11<br>うォレット<br>うォレット | 「ウォレット」を押します。 |
|----|-------------------------------------------------------------------------------|---------------|
| 2. | ② ■ ● & ▼ ▲ 100% 15:37 ウォレット プリペイド ポイント 管理                                    | 「プリペイド」を押します。 |

| 3  |          |               | <b>99% 15:11</b> |                 |                                        |         |
|----|----------|---------------|------------------|-----------------|----------------------------------------|---------|
| υ. | プリペイド    |               |                  | 「取消」を           | 押します。                                  |         |
|    |          | 利用            |                  |                 |                                        |         |
|    |          | チャージ          |                  |                 |                                        |         |
|    |          | 取消            |                  |                 |                                        |         |
|    |          | 残高照会          |                  |                 |                                        |         |
|    | <u>ب</u> | <b>戸</b> プリント |                  |                 |                                        |         |
|    | アク       | フティベート        |                  |                 |                                        |         |
|    |          |               |                  |                 |                                        |         |
|    |          |               |                  |                 |                                        |         |
|    | ◀ 戻る     |               |                  |                 |                                        |         |
| 4. |          | ● 5 ♥ 🖹 🗓     | 90% 18:18        | 取消処理予           | ·定の取引 ID を入力                           | してください。 |
|    | 取消元取引ID  | を入力してく        | ださ               | ※レシート<br>います。   | 伝票内の以下の箇所                              | 所に記載されて |
|    | 0.       |               |                  |                 |                                        | 1       |
|    |          |               |                  | 【プリペー<br>加盟店 ID | イドチャージ結果】<br>99999999                  |         |
|    | 78       | 9             | <b>←</b>         | ご利用日時<br>カード番号  | 2018/11/30 18 : 04<br>9999996544530063 |         |
|    |          |               |                  | 取引 ID           | 181130180009963R                       |         |
|    | 4 5      | 6             |                  | 金額              | ¥210                                   |         |
|    | 1 2      | 2 3 7         | 確定               | 取引前残高<br>取引後残高  | ¥800<br>¥590                           |         |
|    |          |               |                  | 基本残高            | ¥590                                   |         |
|    | 0        |               |                  |                 |                                        |         |
|    | ◀戻る      |               |                  |                 |                                        |         |

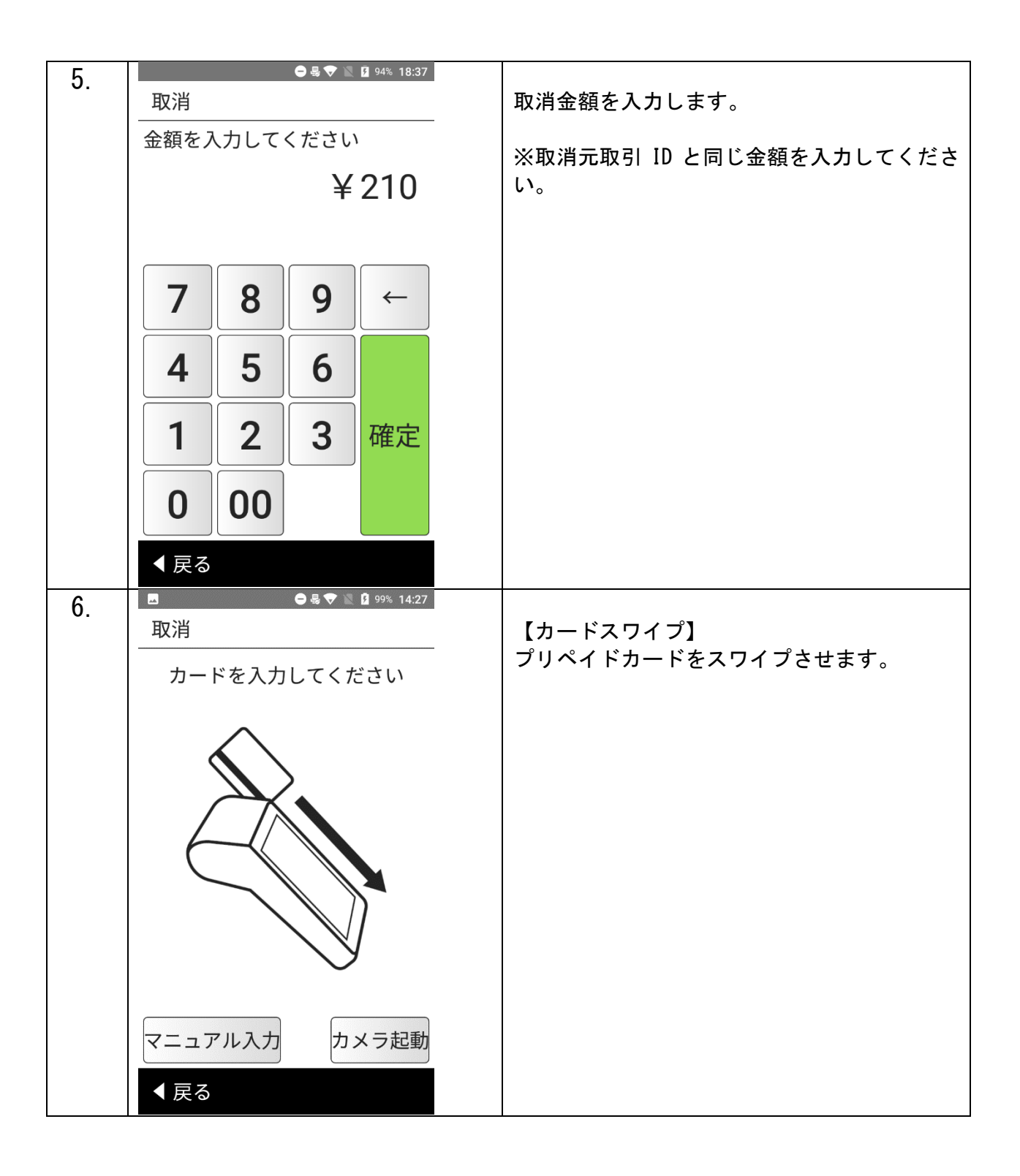

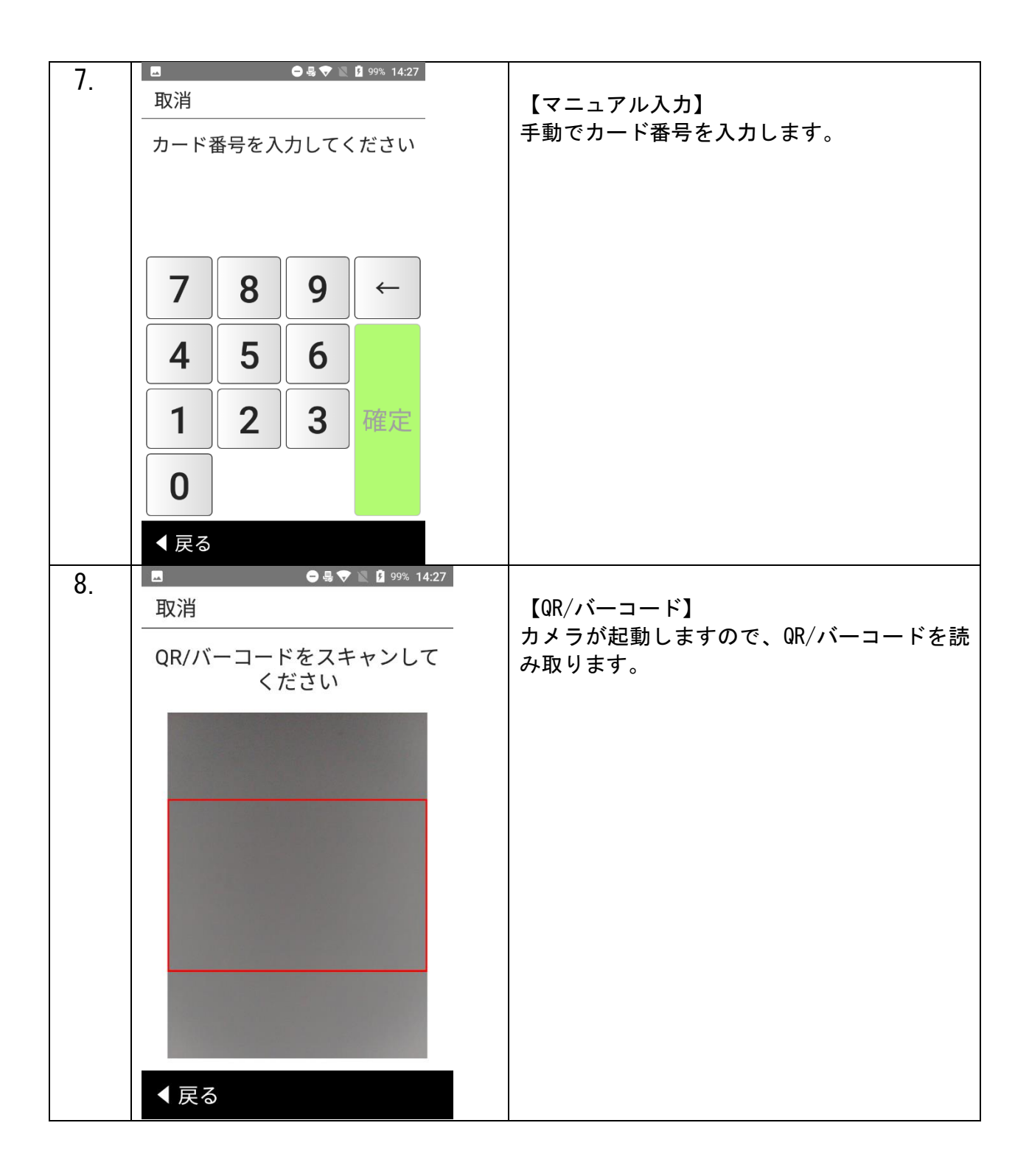

| 0   | 🛥 🗢 🖶 💎 🗽 💈 99% 14:27 |                                       |
|-----|-----------------------|---------------------------------------|
| 9.  | プリペイド                 | 確認画面にて情報の間違いがなければ<br>右下の「OK」を押してください。 |
|     |                       |                                       |
|     | 実行しますか?               |                                       |
|     | 取引区分       取消         |                                       |
|     | 取引ID 020202020202020  |                                       |
|     | 金額 ¥210               |                                       |
|     |                       |                                       |
|     |                       |                                       |
|     |                       |                                       |
|     |                       |                                       |
|     |                       |                                       |
|     |                       |                                       |
|     |                       |                                       |
|     | ок                    |                                       |
|     |                       |                                       |
|     | < 戻る                  |                                       |
| 10. | ► 용 ▼ 🖹 🛱 10:21       |                                       |
|     | 取消                    | 取消成功となれば取消処理成功です。                     |
|     | 取消成功                  |                                       |
|     |                       |                                       |
|     |                       |                                       |
|     |                       |                                       |
|     |                       |                                       |
|     |                       |                                       |
|     |                       |                                       |
|     |                       |                                       |
|     |                       |                                       |
|     |                       |                                       |
|     |                       |                                       |
|     |                       |                                       |
|     | ОК                    |                                       |

## 残高照会

| 1. | ② ●4♥ 2 99% 15:11<br>決済<br>設定            | 「ウォレット」を押します。 |
|----|------------------------------------------|---------------|
| 2. | ② ■ ● 号 ♥ 100% 15:37 ウォレット プリペイド ポイント 管理 | 「プリペイド」を押します。 |
|    | < 戻る                                     |               |

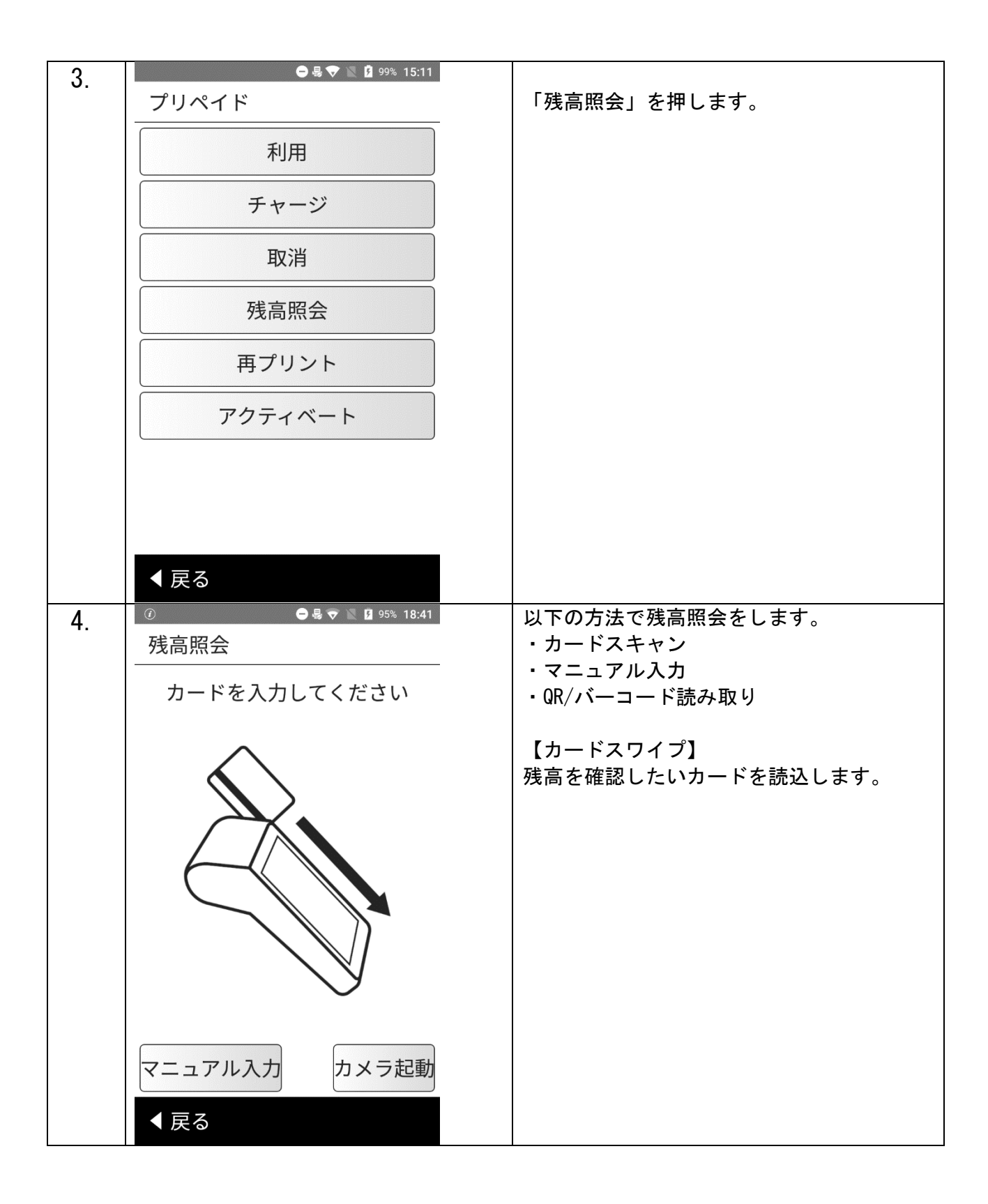

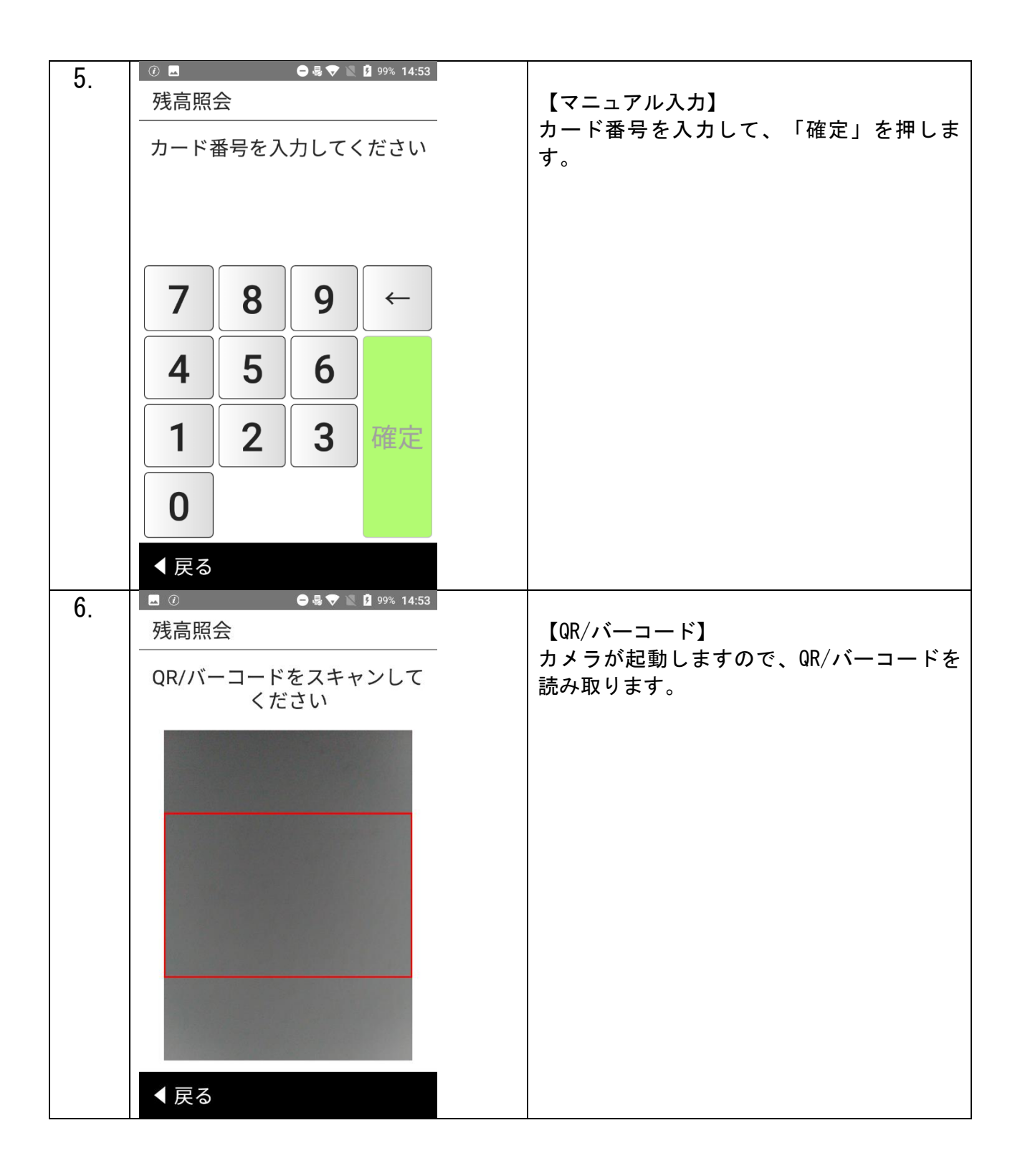

| 7. | □ <sup>①</sup><br>プリペイド | ⊃ 😽 🔽 🖹 99% 14:53 | <br> 取引区分を確認し、「OK」を押します。          |
|----|-------------------------|-------------------|-----------------------------------|
|    | <br>実行しま                | すか?               |                                   |
|    | 取引区分                    | 残高照会              |                                   |
|    |                         |                   |                                   |
|    |                         |                   |                                   |
|    |                         |                   |                                   |
|    |                         |                   |                                   |
|    |                         |                   |                                   |
|    |                         |                   |                                   |
|    |                         |                   |                                   |
|    |                         | ОК                |                                   |
|    | ◀ 戻る                    |                   |                                   |
| 8. |                         | 🖨 🖶 💎 🖹 🧧 10:35   |                                   |
|    | 残高照会                    |                   | 残高が表示されます。<br> 「OK」を押せばTOP に戻ります。 |
|    |                         | ¥ 10 000          |                                   |
|    | ボーナス残高                  | ¥ 90              |                                   |
|    | (有効期限                   | 2024/01/25)       |                                   |
|    | クーポン残高                  | ¥ 500             |                                   |
|    | Pt残高                    | 640ポ              |                                   |
|    | 基本残高                    | 520ポ              |                                   |
|    | ボーナスPt残高                | 20ポ               |                                   |
|    | (有効期限                   | 2024/03/25)       |                                   |
|    | クーポンPt残高                | 100ポ              |                                   |
|    |                         |                   |                                   |
|    |                         |                   |                                   |
|    | 印刷                      | ОК                |                                   |
|    |                         |                   |                                   |

# 再プリント

| 1  | 🕐 🗢 😓 💎 🖹 💈 99% 15:11       |               |
|----|-----------------------------|---------------|
|    | 決済<br>決済<br>設定              | 「ウォレット」を押します。 |
| 2. | (ℓ 🔤 🕒 🖨 🖨 🖓 🕅 🔯 100% 15:37 |               |
|    | ウォレット                       | 「プリペイド」を押します。 |
|    | プリペイド                       |               |
|    | ポイント                        |               |
|    |                             |               |
|    | 管理                          |               |
|    |                             |               |
|    |                             |               |
|    |                             |               |
|    |                             |               |
|    |                             |               |
|    |                             |               |
|    | <b>∢</b> 戻る                 |               |

![](_page_21_Figure_0.jpeg)

| 5. | <ul> <li>◎ ■</li> <li>● 県 ▼ № 12:07</li> <li>再プリント</li> </ul> | レシートが出てきたら、動作完了です。  |
|----|---------------------------------------------------------------|---------------------|
|    | 切り取ってください                                                     | 「UK」を押りとトツノ画面に戻りまり。 |
|    |                                                               |                     |
|    |                                                               |                     |
|    |                                                               |                     |
|    |                                                               |                     |
|    |                                                               |                     |
|    |                                                               |                     |
|    | UK                                                            |                     |

# アクティベート

| 4  | ⑦                                     |               |
|----|---------------------------------------|---------------|
| 1. | 決済     ウォレット                          | 「ウォレット」を押します。 |
| 2. | ● ● ● ● ● ● ● ● ● ● ● ● ● ● ● ● ● ● ● | 「プリペイド」を押します。 |

| 3  | 🗢 😽 💎 🖹 🛿 99% 15:11                    |                                        |
|----|----------------------------------------|----------------------------------------|
| 0. | プリペイド                                  | 「アクティベート」を押します。                        |
|    | 利用                                     |                                        |
|    | チャージ                                   |                                        |
|    | 取消                                     |                                        |
|    | 残高照会                                   |                                        |
|    | 再プリント                                  |                                        |
|    | アクティベート                                |                                        |
|    |                                        |                                        |
|    |                                        |                                        |
|    | < 戻る                                   |                                        |
| 4. | <ul> <li></li></ul>                    | アクティベートしたいカードを選択してくだ                   |
|    | カードを入力してください                           | さい。                                    |
|    | ,, , , , , , , , , , , , , , , , , , , | ※読込方法                                  |
|    | $\mathbf{\wedge}$                      | │磁気カード :マグスワイプにて読込<br>バーコード :背面カメラにて読込 |
|    |                                        | ※手入力での処理の場合は右下のマニュアル                   |
|    |                                        | 入力画にてカード番号を入力してください。                   |
|    |                                        |                                        |
|    |                                        |                                        |
|    |                                        |                                        |
|    |                                        |                                        |
|    | マニュアル入力 カメラ起動                          |                                        |
|    | < 戻る                                   |                                        |

![](_page_25_Figure_0.jpeg)

![](_page_26_Figure_0.jpeg)

#### レシートプリント例

Pt 残高

基本 Pt 残高

(有効期限 ボーナス Pt 残高

レシートは操作ごとに2枚ずつ印刷されます。2枚続けて印刷されますので、「切り取ってください」 の表示が出ましたら、その都度切り取ってください。

|                                                     | (加盟店控え用)<br>加盟店様で保管してくださ<br>い。                                                                                                    | (お客様控え用)<br>お客様にお渡しください。                                                                                                    |
|-----------------------------------------------------|----------------------------------------------------------------------------------------------------|----------------------------------------------------------------------------------------------------|
| 合<br>計<br>一<br>の<br>訳<br>一<br>人<br>の<br>訳<br>一<br>人 | [プリペイドチャージ結果]         加盟店番号       XXXXXXXXX         ご利用日時       YYYY/MM/DD HH: MM         会員番号       XXXXXXXXXXXXXXXXXXXXXXXXXXXXXXXXXXXX | [プリペイドチャージ結果]<br>(お客様控え用)         加盟店番号       XXXXXXXXX         ご利用日時       YYYY/MM/DD HH: MM         会員番号       XXXXXXXXXXXXXXXXXXXXXXXXXXXXXXXXXXXX |
|                                                     | ポイントカードご利用明細<br>(加盟店控え用)<br>加盟店番号 XXXXXXXX<br>ご利用日時 YYYY/MM/DD HH:MM<br>会員番号 XXXXXXXXXXXXXXXXXXXXXXXXXXXXXXXXXXXX                         | ポイントカードご利用明細<br>(お客様控え用)<br>加盟店番号 XXXXXXXX<br>ご利用日時 YYYY/MM/DD HH:MM<br>会員番号 XXXXXXXXXXXXXXXXXXXXXXXXXXXXXXXXXXXX                                     |

| 2, 000P     | Pt 残高        | 2, 000P     |
|-------------|--------------|-------------|
| 2, 000P     | 基本 Pt 残高     | 2, 000P     |
| 2024/01/25) | (有効期限        | 2024/01/25) |
| 0P          | │ ボーナス Pt 残高 | 0P          |

## ポイント

## 利用

![](_page_28_Picture_2.jpeg)

| 0  |      |      | ⊖₿٩  | 7 🖹 🖻 17:33 | 3                                             |
|----|------|------|------|-------------|-----------------------------------------------|
| J. | ポイン  | ۲    |      |             | ー<br>「利用」を押します。                               |
|    |      | 利    | 用    |             |                                               |
|    |      | 付    | 与    |             |                                               |
|    |      | 取    | 消    |             |                                               |
|    |      | 残高   | 照会   |             |                                               |
|    |      | 再プリ  | ノント  |             |                                               |
|    |      | アクティ | ィベート |             |                                               |
|    |      |      |      |             |                                               |
|    |      |      |      |             |                                               |
|    | ◀ 戻る |      |      |             |                                               |
| 4. | ■利用  |      | ●呉◀  | 7 🖹 🔟 17:33 | 3 ご利用いただくポイントを入力し、「確定」を押                      |
|    | ポイン  | トを入力 | してくだ | ざい          | してください。                                       |
|    |      |      | 10   | )0ポ         |                                               |
|    |      |      |      |             | 確定を押すと、カードをスワイプ、マニュアル入力、カメラによるQRコードの読み取りと3つの方 |
|    | 7    | 8    | 9    | ←           | 法で利用することができます。                                |
|    |      |      | 6    |             |                                               |
|    | 4    | C    | 0    |             |                                               |
|    | 1    | 2    | 3    | 確定          |                                               |
|    | 0    | 00   |      |             |                                               |
|    | ◀ 戻る |      |      |             |                                               |

![](_page_30_Figure_0.jpeg)

| 7  | (i) 🗔                   |                                  |
|----|-------------------------|----------------------------------|
| 7. | 利用                      | 【QR/バーコード】                       |
|    | QR/バーコードをスキャンして<br>ください | カメラが起動しますので、QR/バーコードを読<br>み取ります。 |
|    | ▼ 戻る                    |                                  |
| 8. | ■ ●易マ № @ 17:34<br>ポイント | 取引反八 令短大难到上「史仁」大把上十              |
|    | 実行しますか?                 | 取らら方、並破を確認し「美1」」を押しま<br>す。       |
|    | 取引区分    利用              |                                  |
|    | ボイント 100ボ               |                                  |
|    |                         |                                  |
|    |                         |                                  |
|    |                         |                                  |
|    |                         |                                  |
|    | ОК                      |                                  |
|    | ◆ 戻る                    |                                  |

| 9  | ④ 🖪 🗢 🖨 🐨 🔪 🖻 11:07 |                |
|----|---------------------|----------------|
| 0. | 利用                  | 処理完了画面が表示されます。 |
|    | 決済成功                |                |
|    |                     |                |
|    |                     |                |
|    |                     |                |
|    |                     |                |
|    |                     |                |
|    |                     |                |
|    |                     |                |
|    |                     |                |
|    | ок                  |                |

# 付与

|    | 画面表示                                                                                         | 動作            |
|----|----------------------------------------------------------------------------------------------|---------------|
| 1. | ②       ●見令 1 99% 15:11         「「」」」       」         決済       ジォレット                         | 「ウォレット」を押します。 |
| 2. | <ul> <li>●▲◆ 1 100% 15:37</li> <li>ウォレット</li> <li>プリペイド</li> <li>ポイント</li> <li>管理</li> </ul> | 「ポイント」を押します。  |

| 3. | ○付与  | <ul> <li>● 県 ♥ ■ 17:34</li> <li>付与</li> <li>付与区分を選択してください</li> <li>ご利用金額</li> <li>ポイント</li> </ul> |     | ▼ ■ 17:34   | <ul> <li>金銭を付与する場合は「ご利用金額」、ポイントをそのまま付与する場合は「ポイント」を押します。</li> <li>※「ご利用金額」を利用する場合は、事前の料率設定が必要です。</li> </ul> |
|----|------|---------------------------------------------------------------------------------------------------|-----|-------------|----------------------------------------------------------------------------------------------------|
|    | ◀ 戻る |                                                                                                   |     |             |                                                                                                    |
| 4. | □ 付与 | + 1                                                                                               | ○ 具 | 7 📉 🔟 17:34 | <ul> <li>・「ご利用金額」を選択した場合</li> <li>・「する金額を入力して、「確定」を押します。</li> </ul>                                        |
|    | 金額を入 | 金額を入力してください<br><b>¥ 210</b>                                                                       |     | 210         | ・「ポイント」を選択した場合<br>付与するポイントを入力して、「確定」を押しま<br>す。                                                             |
|    | 7    | 8                                                                                                 | 9   | ←           | ※左の画像は「ご利用金額」を選択した場合                                                                                       |
|    | 4    | 5                                                                                                 | 6   |             |                                                                                                    |
|    | 1    | 2                                                                                                 | 3   | 確定          |                                                                                                    |
|    | 0    | 00                                                                                                |     |             |                                                                                                    |
|    | ◀ 戻る |                                                                                                   |     |             |                                                                                                    |

![](_page_35_Figure_0.jpeg)

| 7. | ■ ⑦ ● <b>4 ▼ № 1</b> 98% 17:06<br>付与<br>QR/バーコードをスキャンして<br>ください | 【QR/バーコード】<br>カメラが起動しますので、QR/バーコードを読み取<br>ります。 |
|----|-----------------------------------------------------------------|------------------------------------------------|
| 8. | ▲ 戻る ポイント                                                       | 付与するポイントを確認して、「OK」を押しま                         |
|    | 実行しますか?                                                         | す。                                             |
|    | 取引区分 付与<br>ポイント 100ポ                                            |                                                |
|    | ОК                                                              |                                                |

| 9  | 🖪 🗢 島 🗢 🗽 🖄 10:29 |                    |
|----|-------------------|--------------------|
| 0. | 付与                | 処理成功と表示されましたら完了です。 |
|    | 処理成功              |                    |
|    |                   |                    |
|    |                   |                    |
|    |                   |                    |
|    |                   |                    |
|    |                   |                    |
|    |                   |                    |
|    |                   |                    |
|    |                   |                    |
|    |                   |                    |
|    |                   |                    |
|    | ОК                |                    |

## 取消

| 1  | 🕜 🗢 🖶 💎 🗽 💆 99% 15:11                                                             |                          |
|----|-----------------------------------------------------------------------------------|--------------------------|
| 1. | <br><br><br>決済<br><br>ウォレット<br><br><br><br><br><br><br><br><th>「ウォレット」を押します。</th> | 「ウォレット」を押します。            |
| 2. | ②                                                                                 |                          |
|    |                                                                                   | │ 小1 ノ C 」 を押しま 9 。<br>│ |
|    | <u> </u>                                                                          |                          |
|    | ポイント                                                                              |                          |
|    | 管理                                                                                |                          |
|    |                                                                                   |                          |
|    |                                                                                   |                          |
|    |                                                                                   |                          |
|    |                                                                                   |                          |
|    |                                                                                   |                          |
|    |                                                                                   |                          |
|    | < 戻る                                                                              |                          |

![](_page_39_Figure_0.jpeg)

![](_page_40_Figure_0.jpeg)

![](_page_41_Figure_0.jpeg)

![](_page_42_Figure_0.jpeg)

### 残高照会

| 1  |                          |                  |
|----|--------------------------|------------------|
|    | 決済<br>決済<br>設定           | 「ウォレット」を押します。    |
| 2. | (2                       |                  |
|    |                          | 「ボイント」を押します。<br> |
|    | プリペイド                    |                  |
|    | ポイント                     |                  |
|    | 管理                       |                  |
|    |                          |                  |
|    |                          |                  |
|    |                          |                  |
|    |                          |                  |
|    |                          |                  |
|    |                          |                  |
|    | <ul> <li>■ 戻る</li> </ul> |                  |

![](_page_44_Figure_0.jpeg)

| 5  | 🗖 🗢 😓 💎 🖹 💈 100% 13:54        |                                 |
|----|-------------------------------|---------------------------------|
| 0. | 残高照会                          | QR/バーコードスキャンでカード情報を呼び出          |
|    | QR/バーコードをスキャンして<br>ください       | す場合は端末機の裏側についているカメラで<br>読み込みます。 |
|    | ▼ 戻る                          |                                 |
| 6. | ■ ●易▼ № 12 100% 13:54<br>ポイント | 取引区分を確認し「OK」を押します               |
|    | 実行しますか?                       |                                 |
|    |                               |                                 |
|    | 取 1 区 刀                       |                                 |
|    |                               |                                 |
|    |                               |                                 |
|    |                               |                                 |
|    |                               |                                 |
|    |                               |                                 |
|    |                               |                                 |
|    |                               |                                 |
|    | ок                            |                                 |
|    | <b>∢</b> 戻る                   |                                 |

| 7  | <b>▲</b> () | 😑 县 マ 🖹 🖻 11:07 |                     |
|----|-------------|-----------------|---------------------|
| /. |             |                 | 残高が表示されます。          |
|    | 残高照会        |                 |                     |
|    | Pt残高        | 640ポ            | 「OK」を押すとトップ画面に戻ります。 |
|    | 基本残高        | 520ポ            |                     |
|    | ボーナスPt残高    | 20ポ             |                     |
|    | (有効期限       | 2024/03/25)     |                     |
|    | クーポンPt残高    | 100ポ            |                     |
|    |             |                 |                     |
|    | 印刷          | ОК              |                     |

## 再プリント

| 1. | ② ● 県♥ № 199% 15:11<br>決済<br>決済<br>設定 | 「ウォレット」を押します。 |
|----|---------------------------------------|---------------|
| 2. | ● ● ● ● ● ● ● ● ● ● ● ● ● ● ● ● ● ● ● | 「ポイント」を押します。  |

![](_page_48_Figure_0.jpeg)

| 5  | ⑦ ☑       |                     |
|----|-----------|---------------------|
| 0. | 再プリント     | レシートが出てきたら、動作完了です。  |
|    | 切り取ってください | 「OK」を押すとトップ画面に戻ります。 |
|    |           |                     |
|    |           |                     |
|    |           |                     |
|    |           |                     |
|    |           |                     |
|    |           |                     |
|    | ОК        |                     |

#### アクティベート

| 1  | 🕧 _ 🕒 場 🎔 🗽 💈 99% 15:11                 |                                                                                               |
|----|-----------------------------------------|-----------------------------------------------------------------------------------------------|
| 1. | A C C C C C C C C C C C C C C C C C C C | 「ウォレット」を押します。                                                                                 |
| 2. | アクティベート<br>カードを入力してください                 | 以下の方法で残高照会をします。<br>・カードスキャン<br>・マニュアル入力<br>・QR/バーコード読み取り<br>【カードスキャン】<br>アクティベートしたいカードを読込します。 |
|    | マニュアル入力<br>オメラ起動                        |                                                                                               |

![](_page_51_Figure_0.jpeg)

![](_page_52_Figure_0.jpeg)

## レシートプリント例

レシートは操作ごとに 2 枚ずつ印刷されます。2 枚続けて印刷されますので、「切り取ってください」の表示 が出ましたら、その都度切り取ってください。

|                          | <b>(加盟店控え用)</b><br>加盟店様で保管してくださ<br>い。                                                                                                    | <b>(お客様控え用)</b><br>お客様にお渡しください。                                                                                                    |                     |       |
|--------------------------|----------------------------------------------------------------------------------------------------|----------------------------------------------------------------------------------------------------|---------------------|-------|
| <sup>合計</sup> -〔<br>内訳 _ | [ギフト売上票]         (加盟店控え用)         加盟店番号       XXXXXXXX         ご利用日時       YYYY/MM/DD HH: MM         カード番号       XXXXXXXXXXXXXXXXXXXXXXXXXXXXXXXXXXXX | [ギフト売上票<br>(お客林<br>加盟店番号<br>ご利用日時 YYYY/MM<br>カード番号 XXXXX<br>取引 ID XXXX<br><b>金額 2</b><br>取引前残高<br>取引後残高<br>基本残高<br>有効期限 Y<br>ボーナス残高 | 注                   | ー ギフト |
| 合計 {                     | 有効期限     YYYY/MM/DD       Pt 残高     2,000P                                                                                                    | 有効期限 Y<br>Pt残高                                                                                                    | 2,000P              | -<br> |
| 内<br>訳                   | 基本 Pt 残局2,000Pボーナス Pt 残高0Pクーポン Pt 残高0P                                                                                                    | 基本 Pt 残高<br>ボーナス Pt 残高<br>クーポン Pt 残高                                                                                                | 2, 000P<br>0P<br>0P |       |
|                          |                                                                                                    |                                                                                                    |                     |       |

| ポイントカードご<br>(加)<br>加盟店番号<br>ご利用日時 YYYY/<br>カード番号 XXX<br>取引 ID XX<br><b>加算ポイント</b> | <sup>*</sup> 利用明細<br>盟店控え用)<br>XXXXXXXX<br>/MM/DD HH:MM<br>(XXXXXXXXXXXXXXXXXXXXXXXXXXXXXXXXXXX | ポイントカー<br>加盟店番号<br>ご利用日時 YY<br>カード番号<br>取引 ID<br><b>加算ポイント</b> | ドご利用明細<br>(お客様控え用)<br>XXXXXXXX<br>(YY/MM/DD HH:MM<br>XXXXXXXXXXXXXXXXXXXXXXXXXXXXXXXXXX |
|-----------------------------------------------------------------------------------|-------------------------------------------------------------------------------------------------|----------------------------------------------------------------|-----------------------------------------------------------------------------------------|
| Pt 残高                                                                             | 2, 000P                                                                                         | Pt 残高                                                          | 2, 000P                                                                                 |
| <br>  基本 Pt 残高<br>  ボーナス Pt 残高                                                    | 2, 000P<br>0P                                                                                   | 基本 Pt 残高<br>ボーナス Pt 残高                                         | 2, 000P<br>0P                                                                           |